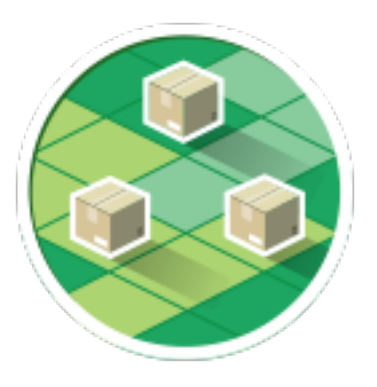

# a Magento 2 module

User manual v2

# Summary

| Installation          | 3  |
|-----------------------|----|
| Minimal Setup         | 6  |
| General configuration | 6  |
| Front behavior        | 8  |
| Module Settings       | 10 |
| Configuration         | 10 |
| Subareas              | 16 |
| Time Slots            | 18 |
| Fee Slices            | 20 |
| Administration        | 22 |
| Availabilities        | 22 |
| Planning              | 23 |
| Roundtrip             | 26 |

# Installation

### Upload module

This method requires access to the server FTP or SSH with files Unzip the module and drop the folder «LaBulle/myOwnDelvieries/» in the folder /app/code/community/ on the Magento folder on your web server.

### Module installation

### Install using console

This method requires access to the server bash Unzip the module and drop the folder «LaBulle/myOwnDelvieries/» in the folder /app/code/community/ on the Magento folder on your web server.

Then login to the console of your web server and run : php bin/magento setup:upgrade

### Install via the Component Manager

This method requires Cron tasks set up and proper running. In case it has not performed yet do it. You will need it further, not only for extensions installation.

Go to System > Web Setup Wizard > Component Manager

| Ŵ                 | Component Manag          | ger                     |         |             |             |          |
|-------------------|--------------------------|-------------------------|---------|-------------|-------------|----------|
| ROME              | Magento Marketplace Ad   | ccount                  |         |             |             | Reset    |
| MANAGER           | New Updates              | New Purchases           |         |             | Last Sync   |          |
| SYSTEM<br>UPGRADE | 135                      | 6                       |         | at 12:59:27 | PM on Nov 1 | 0, 2017  |
| SYSTEM            |                          | Install                 |         |             | Sync        |          |
| CONFIG            | 136 records found        | 20                      | * per p | age         | 1           | of 7 >   |
|                   | Component Name           | Module Name             | Version | Туре        | Vendor      | Actions  |
|                   | CaBulle/MyOwnDeliveries  | LaBulle_MyOwnDeliveries | 1.3.4   | module      | LaBulle     | Select + |
|                   | i magento/framework      |                         | 100.1.5 | library     | magento     | Enable   |
|                   | 🕜 magento/language-de_de |                         | 100.1.1 | language    | magento     | Select * |

#### Simply click Enable on line with 'LaBulle\_MyOwnDeliveries'

In case Magento is set up properly you'll see the notification that all of the systems run correctly.

| 0                 | Enable Labulle_MyOwnDeliveries                                                                       |
|-------------------|----------------------------------------------------------------------------------------------------|
|                   | O     2     3       Readiness<br>Check     Create<br>Backup     Enable Module                        |
|                   | Step 1: Readiness Check                                                                              |
| SYSTEM<br>UPGRADE | Completed! You can now move on to the next step.                                                     |
| SVSTEM<br>CONFIG  | Check Updater Application Availability<br>Updater application is available.                          |
|                   | Check Cron Scripts<br>Cron script readiness check passed.                                            |
|                   | Notice from Setup Application Cron Script:<br>We recommend you schedule cron to run every 1 minute   |
|                   | Notice from Updater Application Cron Script:<br>We recommend you schedule cron to run every 1 minute |
|                   | Check Component Dependency                                                                           |

Further, before you enable the module, Backup creation will be proposed. And finally we will see the following screen:

| 0                 | Enable Labulle_MyOwnDeliveries                                                                                                    |
|-------------------|----------------------------------------------------------------------------------------------------|
| HOME              | Readiness Create Enable Module Enable Module                                                                                                    |
| SYSTEM<br>UPGRADE | Enable Labulle_MyOwnDeliveries Update pending                                                                                                    |
|                   | Console Log  (2016-08-15 10:35:16 CEST) Job "maintenance_mode ("enable":true)" has been started                                                                 |
|                   | [2016-08-15 10:35:16 CEST] Magento maintenance mode is enabled.<br>[2016-08-15 10:35:16 CEST] Job "maintenance_mode ("enable":true)" has successfully completed |

Once installed you will see a new item in the back office main menu.

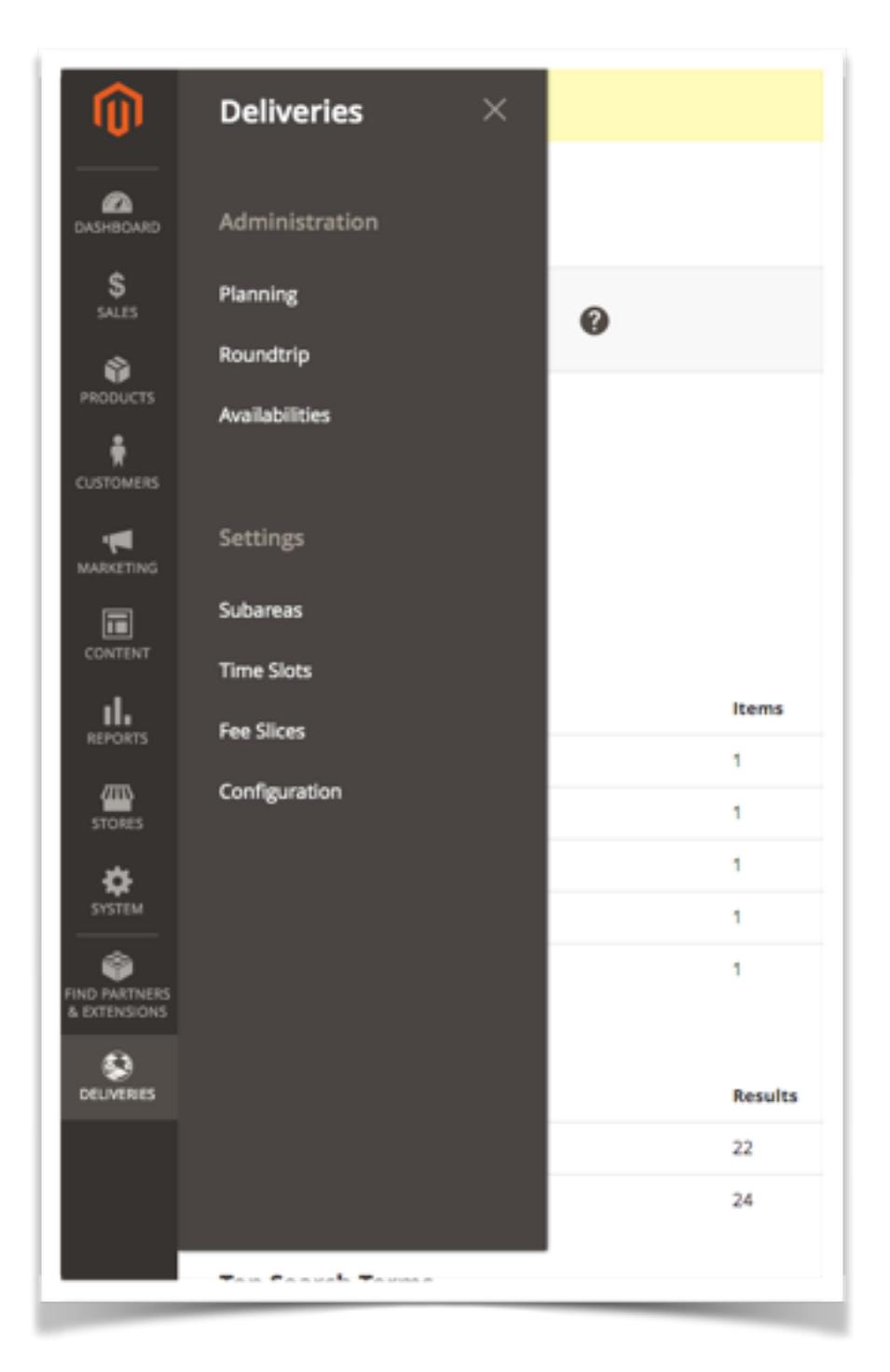

Now let's see the module configuration

# **Minimal Setup**

# **General configuration**

When add-on is installed it comes with some samples subareas and time slots. You only have a few parameters to set for the module to show up on front. Go to Deliveries > configuration to set them.

| CONFIGURATION | License                       |                                                        |  |
|---------------|-------------------------------|--------------------------------------------------------|--|
| General       | License                       | 9F1BDF11CD78834F089E69DBD42AE401                       |  |
| Reservations  | Google map key                | AlzaSyCbMSUkregsQFIOmlz3StYX9Zjiaq55wak                |  |
| Subareas      | Shipping                      |                                                        |  |
| Advanced      | Active                        | 2                                                      |  |
|               | Transport name                | laBulle                                                |  |
|               | Delivery mode de<br>scription | myOwnDeliveries                                        |  |
|               | Fees slices behav<br>ior      | If no delivery fee slice found the carrier is disabled |  |
|               |                               |                                                        |  |

### Step I : License key

To enable the module a license key is required, otherwise the front office part is disabled.

If you are on a test server running locally (IP 192.169.0.X or 127.0.0.1, host localhost) then it is not necessary to indicate a key for the front office to display If not you need to generate your license :

- Log onto your account www.labulle.net to generate it for your domain name. If you not already have an
- account contact us at info@labulle.net.
- Fill domain name (You will be able to change your license key only if it contains "test." otherwise indicate us your domain name so that we generate you another license key by email.)
- And click generate then copy the key into the key field of module configuration.

### Step 2 : Google Map Key

To display the geographic map (if address verification is checked or with radius subareas or with mobile app) a key is needed for the use of Google API

follow these steps to get an API key:

- Go to the Google API Console.
- Create or select a project.

User Manual

- Click Continue to enable the API and any related services.
- On the Credentials page, get a Browser key (and set the API Credentials)

You will be able to change your license key only if it contains "test." otherwise indicate us your domain name so that we generate you another license key by email.

### Step 3 : Shipping

Theses options let you configure the module as a carrier : you have to enable it to make it visible by customers on carrier selection during shipping on checkout page.

You can personalize the name et description of the delivery method that are show to the customer during checkout.

You can also Indicate the amount from which deliveries would be offered to the customer, if set to 0 the delivery cost is calculated from delivery subarea cost. If set to 0 the discount is disabled.

# **Front behavior**

### **Default settings and data**

The module will display a shipping method depending on customer address post code.

If the delivery address post code is in defined subareas the module will show shipping method and time slot selection. By default the customer must be in subareas but you can allow it anyway with « Unknown subareas reservation » options in subareas settings.

| × | ID Į | Name   | Status  | City     | Post Codes                     | Quota | Action   |
|---|------|--------|---------|----------|--------------------------------|-------|----------|
|   | 1    | Zone 1 | Enabled | TOULOUSE | 31000                          | 10    | Select • |
|   | 2    | Zone 2 | Enabled | TOULOUSE | 31100; 31200;31300; 31400;3210 | 20    | Select • |

As sample data 2 subareas are defined, on for the city center and one for city suburbs (The subareas are separated for a precise quota). As you see a city is indicated so the customer city must also match the subarea city.

### Forbidden case

In this first test case we are using an address as customer with a city and post code that are not in defined subareas cities and post codes. So the delivery method is disabled and a message is indicating why (the message can be modified in advanced settings).

| 🔾 LUMA                           |                                       |                            |                |   |
|----------------------------------|---------------------------------------|----------------------------|----------------|---|
| <u> </u>                         | 2                                     |                            |                |   |
| Shipping Rev                     |                                       |                            |                |   |
| shipping Address                 |                                       |                            |                |   |
| Patrice FAURE                    | Patrice FAURE                         | Patrice FAURE              | Order Summary  |   |
| 40 Che de la Bourdette           | 1 Av Aristide Briand                  | 8 rue hermes               | 1 Item in Cast |   |
| Toulouse, Aisne 31400            | toulouse, 31400                       | Ramonville St. Agne, 31520 | Titem in Cart  | Ť |
| France                           | France                                | France                     |                |   |
| 0606060606                       | +33620788051                          | +33606060606               |                |   |
| Ship Here                        | Ship Here                             |                            |                |   |
|                                  |                                       |                            |                |   |
| + New Address                    |                                       |                            |                |   |
|                                  |                                       |                            |                |   |
| Shipping Methods                 |                                       |                            |                |   |
| €0.00                            | laðulle                               |                            |                |   |
| 😢 We can't deliver you. Your pos | tal code is not in delivery subareas. |                            |                |   |
| CS.00 Fixed                      | Flat Rate                             |                            |                |   |
|                                  |                                       |                            |                |   |

### **Allowed case**

In this case the customer address match one of the subareas, so the shipping method is enabled. If the customer select it then a calendar is displayed for the customer to select a time slot. This is mandatory to place an order.

| <u>_</u>                                                                                                    | 2                                                                                      |                                                                                                    |                |   |
|----------------------------------------------------------------------------------------------------|----------------------------------------------------------------------------------------|----------------------------------------------------------------------------------------------------|----------------|---|
| Shipping Re                                                                                                    |                                                                                        |                                                                                                    |                |   |
| Shipping Address                                                                                                    | _                                                                                      |                                                                                                    |                |   |
| Patrice FAURE                                                                                                    | Patrice FAURE                                                                          | Patrice FAURE                                                                                        | Order Summary  |   |
| 40 Che de la Boundette                                                                                                    | 1 Av Aristide Briand                                                                   | 8 rue hermes                                                                                         | 1 Item in Cart |   |
| Toulouse, Aisne 31400                                                                                                    | toulouse, 31400                                                                        | Ramonville St. Agne, 31520                                                                           | Them in care   | - |
| Prance<br>0606060606                                                                                                    | +131620788051                                                                          | +33606060606                                                                                         |                |   |
|                                                                                                    |                                                                                        |                                                                                                    |                |   |
|                                                                                                    | Ship Here                                                                              | Ship Here                                                                                            |                |   |
| hipping Methods                                                                                                    |                                                                                        |                                                                                                    |                |   |
| hipping Methods                                                                                                    | ries la8ulie                                                                           |                                                                                                    |                |   |
| Chipping Methods                                                                                                    | ries la8ulie<br>Flat Rate                                                              |                                                                                                    |                |   |
| Chipping Methods<br>C.00 myOwnDelive<br>CS.00 Fixed<br>Relect a timesiot for delivery :                                                                                                    | ries laðulle<br>Flat Rate                                                              |                                                                                                    |                |   |
| Chipping Methods<br>C7.00 myOwnDelive<br>C5.00 Fixed<br>Relect a timesiot for delivery :<br>19th Apr 11th Apr                                                                                                    | ries laBulle<br>Flat Rate<br>12th Apr 13th Apr 1                                       | 14th Apr 15th Apr 16th Apr                                                                           |                |   |
| Shipping Methods       • • • • • • • • • • • • • • • • • • •                                                                                                    | ries laðulie<br>Flat Rate<br>12th Apr 13th Apr 1                                       | 14th Apr 15th Apr 16th Apr<br>Priday BH Sunday BH                                                    |                |   |
| Chipping Methods<br>(7.00 myOwnDelive<br>CS.00 Fixed<br>Relect a timesiot for delivery :<br>19th Apr 11th Apr<br>19th Apr 11th Apr<br>19th Ser 11th Apr<br>19th 2010 Tuesda<br>19th 19th 19th                                                                                            | ries laBulle<br>Flat Rate<br>12th Apr 13th Apr 1<br>VWdrester<br>13th 21th Apr 1       | 14th Apr 15th Apr 16th Apr<br>P RH Sunday<br>8H Sunday<br>8H Sunday<br>19H 19H                       |                |   |
| Shipping Methods       • •7.00     myOwnDelive       • •63.00     Fixed       • •63.00     Fixed       • •64     Fixed       • •65     •66       •67     •66       •67     •700       •68     •111h Apr       •100     •700       •100     •700       •100     •700       •100     •7000 | ries laBulle<br>Flat Rate<br>12th Apr 13th Apr 1<br>V Vednesde 19th 30th 4             | 14th Apr     15th Apr     16th Apr       Priday     Sunday       Priday     Sunday       10H     10H |                |   |
| Chipping Methods                                                                                                    | ries laBulle<br>Flat Rate<br>12th Apr 13th Apr 1<br>V Vednesde 1901 101<br>101 101 101 | 14th Apr 15th Apr 16th Apr<br>9 Friday<br>9 Friday<br>109 109 0 109<br>1400 Toulouse) Next Week =    |                |   |

User Manual

# **Module Settings**

# Configuration

### **Reservations settings**

| CONFIGURATION | Reservation wind       | dow                                      |
|---------------|------------------------|------------------------------------------|
| General       | Reservation start      | The same day 💌                           |
| Reservations  |                        | Min delay 00 + H 00 +                    |
| Subareas      |                        | Allow reservation on a current time slot |
| Advanced      | Reservation peri<br>od | 20 days                                  |
|               | Working house          |                                          |

### Reservation window

#### **Reservation start**

This option allows you to choose when the reservation start.

- Select "the current day" so that reservation can be made the day of order, in which case you must specify whether the reservations can be made during the current slot, otherwise the reservations will only be possible on the next time slot.
- Select "After a few days" so that reservations can be made one or more days after the date of the order, in this case you need to specify the number of days in period (I for next day, 2 for on-day etc. ..).
- Select "next week" so that reservations are only possible one week to the next (if the current week is started, the booking will only be possible from the beginning of the following week). In this case you can change the day and time of the start of the week.

Select "After a few weeks" so that reservations can be made a week or more after the date of the order, in this case you must specify the number of weeks of delay.

#### **Reservation period**

This option let you chose the reservation period in days. For instance if the reservation start is set to 1 day after and the reservation period is set to 2, the customer can select a delivery time slot during the two next days. If this parameter is set to 0, the reservations are available until the end of start day.

#### User Manual

### More details about reservation window

The booking window is all the weeks which a reservation is possible. Defined by:

- The day and start time of the booking period,
- The reservation shift that defines the number of weeks to wait to make a reservation
- The reservation period that defines the number of weeks during which it is possible to make a reservation

In all cases it is not possible to perform reservation the same day.

#### Reservation windows samples

| mon | tue | wed | thu | fri | sat | sun |
|-----|-----|-----|-----|-----|-----|-----|
| 28  | 29  | 30  | 1   | 2   | 3   | 4   |
| 5   | 6   | 7   | 8   | 9   | 10  | 11  |
| 12  | 13  | 14  | 15  | 16  | 17  | 18  |
| 19  | 20  | 21  | 22  | 23  | 24  | 25  |
| 26  | 27  | 28  | 29  | 30  | 31  | 1   |

In the example displayed, the reservation windows is defined by :

Reservation period : 7 days Reservation start : The next week week start : Monday 00H00

The days available begins on Monday of the next week.

| mon | tue | wed | thu | fri | sat | sun |
|-----|-----|-----|-----|-----|-----|-----|
| 28  | 29  | 30  | 1   | 2   | 3   | 4   |
| 5   | 6   | 7   | 8   | 9   | 10  | 11  |
| 12  | 13  | 14  | 15  | 16  | 17  | 18  |
| 19  | 20  | 21  | 22  | 23  | 24  | 25  |
| 26  | 27  | 28  | 29  | 30  | 31  | 1   |

In the example displayed, the reservation windows is defined by : Reservation period : 12 days

Reservation start : The same day

The days available begins the current day for 12 days.

| mon | tue | wed | thu | fri | sat | sun |
|-----|-----|-----|-----|-----|-----|-----|
| 28  | 29  | 30  | 1   | 2   | 3   | 4   |
| 5   | 6   | 7   | 8   | 9   | 10  | 11  |
| 12  | 13  | 14  | 15  | 16  | 17  | 18  |
| 19  | 20  | 21  | 22  | 23  | 24  | 25  |
| 26  | 27  | 28  | 29  | 30  | 31  | 1   |

In the example displayed, the reservation windows is defined by :

Reservation period : 12 days Reservation start : After some days : I day

The days available begins the next day for 12 days.

### myOwnDeliveries Working hours

| Working hours |                                                                   |
|---------------|-------------------------------------------------------------------|
| Lundi         | From 00 * H 00 * to 00 * H 00 *                                   |
| Mardi         | From 00 * H 00 * to 00 * H 00 *                                   |
| Mercredi      | From 00 * H 00 * to 00 * H 00 *                                   |
| Jeudi         | From 00 • H 00 • to 00 • H 00 •                                   |
| Vendredi      | From 00 * H 00 * to 00 * H 00 *                                   |
| Samedi        | From 00 * H 00 * to 00 * H 00 *                                   |
| Dimanche      | From 00 * H 00 * to 00 * H 00 *                                   |
| Reservations  | Forbid reservation before and after working hours                 |
| Deliveries    | Outside working times force earlier delivery to next working time |
|               | Inside working times force earlier delivery for next day          |
| Price         | Use a distinct price for deliveries outside working times         |

Working hours let's go further on how reservation is enabled or start depending on order time. You can set start and end time for each working day and then you can set the bellowing options.

| CONFIGURATION | Subareas                        |                                                         |
|---------------|---------------------------------|---------------------------------------------------------|
| General       | Unknown subare<br>a reservation | Allowed without automatic validation                    |
| Reservations  | Unknown subare<br>a quota       | Unlimited •                                             |
| Subareas      | PostCode format                 | Please Select (1 à 12 caractères alphanumériques max) * |
| Advanced      |                                 |                                                         |
|               | Post code match                 | Exact *                                                 |

### Subareas settings

#### Unknown subarea reservation

Select the reservation capabilities for customers who are situated outside the configured subareas :You can forbidden deliveries for customer which post code is not in subareas you configured.You can also choose to set automatic validation or not (depending on the status of order).

### Unknown subarea quota

If reservations are allowed for customers situated outside configured subareas select the quota that would be applied for time slot occupation calculation.

#### Post Code Format

Select the post code format of your customers for validity check during the subscription.

### **Advanced** settings

| CONFIGURATION | Reservation                     |                                                    |
|---------------|---------------------------------|----------------------------------------------------|
| General       | Reservation stat<br>us          | Complete •                                         |
| Reservations  | Desactivate reser<br>vation Msg | Reservations are are not available for the moment. |
| Subareas      | Time slots                      | Allow time slots overlap                           |
| Advanced      |                                 |                                                    |
|               | Auto completion                 | Do nothing with post code and city fields *        |

### Reservation

By default the booking is confirmed when the order goes to state awaiting payment. The calculation of the occupation of slot is made according to the validated deliveries.

It is possible to choose the order status to validate the reservation. Example: Payment accepted.

| Registration                     |                                                                  |
|----------------------------------|------------------------------------------------------------------|
| Allowed                          | Account allowed for customers inside unknown subareas            |
| Notice                           | Inform customers of my delivery capabilities                     |
| Forbidden registr<br>ation Msg   | Registration is forbidden for customer out of delivery subareas. |
| Allowed registrati<br>on Msg     | Registration is allowed for customer out of delivery subareas.   |
| Desactivate regis<br>tration Msg | Registration is deactived for customer out of delivery subareas. |
|                                  |                                                                  |

### Registration settings

#### **Registration rules**

This option configures the rules for registration if the postcode is not in a delivery area activated. If "Normal Registration" is selected, the customer's account can be created (but with the delivery carrier you selected would be refused if the postal code used for the delivery address is not available). If "inactive account" is selected the customer account is created, but the user can not log on (You can activate the account later). If "Account Deleted" is selected the customer account is deleted.

#### **Registration page**

Check this option to display a block that indicate the availability of relevant delivery postal code filled in the form to create the customer. The note shows the delivery and registration messages below.

#### **Registration messages**

These messages are displayed on the form creation account, if the delivery notice is displayed, and on the results page if the rule of the recording is not normal and the zip code is outside the box delivery.

| Delivery                       |                                                                       |
|--------------------------------|-----------------------------------------------------------------------|
| Allowed delivery<br>Msg        | We can deliver you, your postal code is in our delivery subareas.     |
| On validation del<br>ivery Msg | Your delivery is subject to validation. Your postal code is outside c |
| Desactivated deli<br>very Msg  | We can't deliver you. Your postal code is in a disabled delivery sul  |
| Forbidden delive<br>ry Msg     | We can't deliver you. Your postal code is outside our delivery sub-   |

### Delivery messages

These messages are displayed on the customer account creation form if the delivery notice is displayed, and in the carrier selection of an order if postal code of delivery address is not in a delivery zone.

## **Subareas**

| ۲ | ID I | Name   | Status  | City     | Post Codes                     | Quota | Action   |
|---|------|--------|---------|----------|--------------------------------|-------|----------|
|   | 1    | Zone 1 | Enabled | TOULOUSE | 31000                          | 10    | Select + |
|   | 2    | Zone 2 | Enabled | TOULOUSE | 31100; 31200;31300; 31400;3210 | 20    | Select + |

The delivery areas allow you to define your geographical areas of delivery from the postal code. For each sub area a quota can be set to optimize deliveries.

A customer is assigned to a sub area based on its zip code of delivery address.

The customer can select a time slot if the postcode of the delivery address is included in an activated sub area.

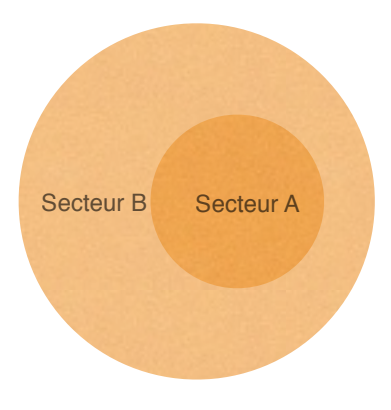

For example you can set two subarea:

Subarea A for early delivery, including only the zip code of downtown. Subarea B for longer deliveries, including postal codes in the city.

If we consider that a delivery subarea B takes two times longer than a delivery in subarea A, we can define a quota to I for a Sector A and to 2 sub area B.

| Subarea details    |                                                   |                                          |                      |         |  |
|--------------------|---------------------------------------------------|------------------------------------------|----------------------|---------|--|
| Name               | Zone 2                                            |                                          |                      |         |  |
| Enabled            | Yes                                               |                                          |                      |         |  |
| City               | TOULOUSE                                          |                                          |                      |         |  |
| Post Codes         | 31100 × 31200 ×<br>Press enter key after last dig | 31300 × 31400 ×<br>t of each postal code |                      |         |  |
| Quota              | 10 •                                              |                                          |                      |         |  |
| Streets Black list | Min Street Number                                 | Max Street Number                        | Name                 | Actions |  |
|                    | 1                                                 | 51                                       | Chemin Achille Mercu | *       |  |
|                    | 1                                                 | 57                                       | Chemin Arnoux        | *       |  |
|                    | 5                                                 | 53                                       | Chemin Arnoux la Mtr | *       |  |
|                    | 1                                                 | 30                                       | Chemin Auguste Prud  | *       |  |
|                    | 5                                                 | 137                                      | Chemin de la Cayenne | *       |  |

### Edit subarea

To configure a time slot you must set :

- A name : cannot be empty and must be smaller than 20 chars.
- Enabled : This checkbox let you enable or disable a subarea. Deliveries cannot be done on disabled subareas.
- City you can assign a city to this subarea
- Post Codes : you can fill multiples postcodes separated by a ';'.A postcode of the subarea cannot be included in the postcodes of another subarea. The postcode must have the format of the country selected in the subareas parameters.
- Quota : must be an integer of 3 digit max. Read the chapter on reservation system for further quota explanation.
- Streets Black list : you can add multiple streets to avoid for this subarea. Customer street number has to be between min and max value, but you can indicate 0 for max street number to ignore it. Only words with 4 characters will be checked in street name.

# **Time Slots**

The time slot is a period during which a customer can be delivered. You can create as many time slots that you want but the end time or start time of a time slot cannot be included between the start time and the end time of another time slot.

| ٠ | ю i | Name | Subarea | Start | End   | Monday  | Tuesday | Wednesday | Thursday | Friday  | Saturday | Sunday  | Quota | Action   |
|---|-----|------|---------|-------|-------|---------|---------|-----------|----------|---------|----------|---------|-------|----------|
|   | 1   | 8H   | All     | 08:20 | 10:00 | Enabled | Enabled |           |          | Enabled | Enabled  | Enabled | 50    | Select + |
|   | 2   | 10H  | All     | 10:00 | 14:00 | Enabled | Enabled | Enabled   | Enabled  | Enabled | Enabled  | Enabled | 100   | Select + |

### Time slots occupation

The time slot occupancy is defined from its quotas and quotas from sub area of reservations made. For this, it's necessary to set the maximum quota of the time slots and the quota for each sub area. The quota of a sub area must be well below the maximum quota of a time slot.

A time slot is considered available when the total quota of subarea from deliveries already reserved is less than the maximum quota of the time slot (including quota of subarea from delivery of the customer doing the reservation).

You can consider the unit quota as you want: minutes, miles or other.

### Occupation example

Example : a quota set to 1 for the subarea A and set to 2 for the subarea B

| Time slot       | Time slot<br>Quota | Subarea A reservations | Subarea B<br>reservations | Sum of<br>quotas | Occupati<br>on | Availability                        |
|-----------------|--------------------|------------------------|---------------------------|------------------|----------------|-------------------------------------|
| Monday morning  | 10                 | 2                      | 0                         | 2                | 10 %           | Severals in subarea A or B          |
| Monday mid-day  | 30                 | 5                      | 7                         | 19               | 95 %           | 1 in subarea A                      |
| Monday evening  | 20                 | 0                      | 10                        | 20               | 100 %          | None                                |
| Tuesday morning | 10                 | 4                      | 2                         | 8                | 40 %           | 1 in subarea B or 2 in<br>subarea A |

| Time Slots details |         |
|--------------------|---------|
| Name               | 8H      |
| Subarea            | • IIA   |
| Start Time         | 08:20 🛇 |
| End Time           | 10:00 🕓 |
| Monday             | Ves Yes |
| Tuesday            | Ves Ves |
| Wednesday          | No No   |
| Thursday           | No No   |
| Friday             | Yes Yes |
| Saturday           | Yes Yes |
| Sunday             | Ves Yes |
| Quota              | 50 *    |

To configure a time slot you must set :

- A name : cannot be empty and must be smaller than 10 chars. The name is show when a customer select a time slot.
- A start time and end time : A start time and a end time of the time slot cannot be included between the start time (excluded) and the end time (included) of another time slot.
- A quota which limits the number of deliveries : must be an integer of 4 digit max. Read the reservation system chapter for further quota explanation. Select unlimited if you don't want to use quota for this time slot.
- The days : Check the days for which time slot would be available in each week.

# **Fee Slices**

| • • | • • | Label | Min Weight | Max Weight | Min Price | Max Price | Per Day | Per Timeslot | Per Subarea | Action   |
|-----|-----|-------|------------|------------|-----------|-----------|---------|--------------|-------------|----------|
| 2   |     | Test  | 0.00       | 0.00       | €0.00     | €0.00     | No      | No           | Yes         | Select * |

With fee slices you can set delivery price very precisely because you can set it depending on :

- order weight
- order total
- day of week
- delivery subarea
- delivery time slot

### Edit fee slice

| Ves 🕐 |                                         |                                                                                                    |                                                                                                    |
|-------|-----------------------------------------|----------------------------------------------------------------------------------------------------|----------------------------------------------------------------------------------------------------|
| No No |                                         |                                                                                                    |                                                                                                    |
| No No |                                         |                                                                                                    |                                                                                                    |
| 0.00  |                                         |                                                                                                    |                                                                                                    |
| 0.00  |                                         |                                                                                                    |                                                                                                    |
| 0.00  |                                         |                                                                                                    |                                                                                                    |
| 0.00  |                                         |                                                                                                    |                                                                                                    |
| Test  |                                         |                                                                                                    |                                                                                                    |
|       | Test 0.00 0.00 0.00 0.00 0.00 No No Ves | Test         0.00         0.00         0.00         0.00         0.00         0.00         0.00         No         No         Yes | Test         0.00         0.00         0.00         0.00         0.00         No         No         Yes |

As it would be a so huge and ununderstandable table if we mixed all theses criteria, so you can first make fee slices with defined min and max order price and min and max weight.

The you can fill a table to set price depending on day / Time slot / subarea

# Administration

# **Availabilities**

| ٠ | ID | Туре           | Start Date | Start Timeslot | End Date   | End Timeslot | Action   |
|---|----|----------------|------------|----------------|------------|--------------|----------|
|   | 1  | Unavailability | 2017-03-13 | AI             | 2017-03-15 | All          | Select * |
|   | 2  | Unavailability | 2017-03-10 | All            | 2017-03-11 | All          | Select + |
|   | 3  | Unavailability | 2017-03-11 | 10H            | 2017-03-11 | 10H          | Select + |

The days you check when editing time slots will repeat from weeks to weeks. But you can add unavailabilities for some dates with a specific time slot or not.

You can also add availability the difference is that when an availability exists all time slots are disabled by default so you need to add an availability for each day you wan't to allow.

## Planning By month

| Prev            |                 | March           | 2017 ‡ Show     | r               |                 | Nex                                | t     |
|-----------------|-----------------|-----------------|-----------------|-----------------|-----------------|------------------------------------|-------|
| Monday          | Tuesday         | Wednesday       | Thursday        | Friday          | Saturday        | Sunday                             | Actio |
|                 |                 | 1               | 2               | 3               | 4               | 5                                  |       |
|                 |                 | 0 delivery (0%) | 0 delivery (0%) | 0 delivery (0%) | 0 delivery (0%) | 0 delivery (0%)<br>(1 to validate) | W9    |
| 6               | 7               |                 | 9               | 10              | 11              | 12                                 |       |
| 0 delivery (0%) | 0 delivery (0%) | 0 delivery (0%) | 0 delivery (0%) | 0 delivery (0%) | 0 delivery (0%) | 3 deliveries (0%)                  | 10    |
| 13              | 14              | 15              | 16              | 17              | 18              | 19                                 |       |
| 0 delivery (0%) | 0 delivery (0%) | 0 delivery (0%) | 0 delivery (0%) | 0 delivery (0%) | 0 delivery (0%) | 0 delivery (0%)                    |       |
| 20              | 21              | 22              | 23              | 24              | 25              | 26                                 |       |
| 0 delivery (0%) | 0 delivery (0%) | 0 delivery (0%) | 0 delivery (0%) | 0 delivery (0%) | 0 delivery (0%) | 0 delivery (0%)                    | W12   |
|                 |                 |                 |                 |                 |                 |                                    |       |

This view allow you to easily see the deliveries per day for a month :

- A color representing the whole occupation of time slots (the gauge is visible if there is no time slot with unlimited quota).
- The number of deliveries validated (and the number of none validated deliveries between brackets) . An exclamation icon appears on days that require your attention.
- A calendar on the left side let you easily switch betweens month or select it. You can view deliveries per week via the 'Action' column.

## By week

| Month | Week C          | Day Map         |                  |                 |                 |                 |                    |
|-------|-----------------|-----------------|------------------|-----------------|-----------------|-----------------|--------------------|
| Pro   | rv .            |                 | W10.2            | 2017 ¢ Show     |                 |                 | Next               |
| Hours | 6th Mar         | 7th Mar         | 8th Mar          | 9th Mar         | 10th Mar        | 11th Mar        | 12th Mar           |
| 8:20  | Monday<br>8H    | Tuesday<br>8H   |                  |                 | Friday<br>8H    | Saturday<br>8H  | Sunday<br>8H       |
| 10:00 | 0 delivery (0%) | 0 delivery (0%) |                  |                 | 0 delivery (0%) | 0 delivery (0%) | 2 deliveries (40%) |
| 10:00 | Monday<br>10H   | Tuesday<br>10H  | Wednesday<br>10H | Thursday<br>10H | Friday<br>10H   | Saturday<br>10H | Sunday<br>10H      |
| 14:00 | 0 delivery (0%) | 0 delivery (0%) | 0 delivery (0%)  | 0 delivery (0%) | 0 delivery (0%) | 0 delivery (0%) | 1 delivery (20%)   |
| _     | 06/03/17        | 07/85/17        | 08/03/17         | 05/23/17        | 10/03/17        | 11/83/17        | 12/03/17           |

This view allow you to easily see the deliveries for each time slot on a week :

- A gauge representing the occupation of the time slot (the gauge is visible if the time slot have not an unlimited quota).
- The number of deliveries validated (and the number of none validated deliveries between brackets) . An exclamation icon appears on days that require your attention.
- A click on a time slot show the deliveries details for the day but for the selected time slot only, to show the deliveries details of the whole day click on the day date at the end of the column.

On the top you can easily switch betweens weeks or select a week.

### By day

| Prev       | 20                                                   | 17-03-12 💮 Show                      |                        | Next |
|------------|------------------------------------------------------|--------------------------------------|------------------------|------|
|            | 8H (from 8H20 to 10H00)                              | 40%                                  | 2 deliveries validated |      |
| Zone 2     |                                                      |                                      |                        |      |
|            | Patrice FAURE<br>1 Av Aristide Briand 31400 toulouse | Order N*27 (qty 1, 0.0Kg)<br>Pending | Validated              | Edit |
| Unknown si | barea                                                |                                      |                        |      |
|            | Patrice FAURE                                        | Order N*28 (qty 1, 0.0Kg)            |                        | Edit |

This view allow you to easily see the deliveries of a day ordered by time slot and by subarea

- At top of each timeslot block a gauge representing the occupation of the time slot as a percentage and the number of validated deliveries.
- The list of deliveries by subareas, with the color of order status (grey if the delivery is not validated).

User Manual

#### myOwnDeliveries

### Edit delivery

From day view you can edit a delivery

| Reservation Date 2017-03-12 |  |
|-----------------------------|--|
| Date 2017-03-12             |  |
|                             |  |
| Timeslot 8H 08:20 - 10:00 + |  |
| Status Validated +          |  |

When changing date the list of time slots is refreshing.

### Week Availabilities

With this admin menu you can quickly create availabilities for a week. This is for nonrecurrent behavior because if time slot has to be disabled each week on same day you should better disable this day on time slot.

| Pre  | v         |           | V         | V21 2020 ¥ Show |           |           | Next      |
|------|-----------|-----------|-----------|-----------------|-----------|-----------|-----------|
| ours | 25th May  | 26th May  | 27th May  | 28th May        | 29th May  | 30th May  | 31st May  |
| 900  | Morning   | ✓ Morning | ✓ Morning | Morning         | Morning   | ✓ Morning | Morning   |
| 1200 | Afternoon | Afternoon | Afternoon | Afternoon       | Afternoon | Afternoon | Afternoon |

If no checkbox is selected the week is fully available.

## Roundtrip

This view is useful to program deliveries roundtrip.

If there is more than one delivery you can view the best itinerary that will deliver all customer of a timeslot in the shortest delay.

| Walking 🗹 Highways 🗌                                                                                                    | Mobile                                                                                                    |                                                                                                    |                                                  |          |                                                                                                    |                                                                                                    |
|----------------------------------------------------------------------------------------------------|----------------------------------------------------------------------------------------------------|----------------------------------------------------------------------------------------------------|--------------------------------------------------|----------|----------------------------------------------------------------------------------------------------|----------------------------------------------------------------------------------------------------|
| <ul> <li>Duration : 58 min 1</li> </ul>                                                                                                    | 9 sec, Longueur : 30 km                                                                                                    |                                                                                                    |                                                  |          |                                                                                                    |                                                                                                    |
|                                                                                                    |                                                                                                    |                                                                                                    |                                                  |          |                                                                                                    | Consta Mara                                                                                                    |
|                                                                                                    |                                                                                                    |                                                                                                    |                                                  |          |                                                                                                    | Google Map                                                                                                    |
| Plan Satellite                                                                                                    |                                                                                                    |                                                                                                    | 13                                               |          |                                                                                                    | 53                                                                                                    |
|                                                                                                    |                                                                                                    | ILE water                                                                                                    |                                                  |          |                                                                                                    | _                                                                                                    |
| - A                                                                                                    | ~~ ) (                                                                                                    | RIVIÈRE But AL CENTRE                                                                                                    | est of Calula                                    | -        |                                                                                                    |                                                                                                    |
| ~~~                                                                                                    | 5100                                                                                                    | Le Jaidin<br>de l'État                                                                                                    | HALL IN                                          |          | HULLER N                                                                                                    |                                                                                                    |
| 2 marsh                                                                                                    | Cent Cent Centalie<br>Felix-Guyo                                                                                                    | Saint Don                                                                                                    |                                                  | IOR .    |                                                                                                    |                                                                                                    |
|                                                                                                    | ST 17 1                                                                                                    | Same                                                                                                    |                                                  |          |                                                                                                    | CHAUDRO                                                                                                    |
|                                                                                                    |                                                                                                    | LE                                                                                                    | S CAMÉLIAS                                       | SAINTE-  | TRE                                                                                                    | inter of                                                                                                    |
| and the second                                                                                                    | D                                                                                                    | LEPIERRE                                                                                                    | 1. CONST                                         | <b>~</b> | • / • •                                                                                                    | Intercio                                                                                                    |
|                                                                                                    |                                                                                                    | R CHA                                                                                                    | ZAG                                              | FINET    |                                                                                                    | Ma                                                                                                    |
| igne Z                                                                                                    |                                                                                                    |                                                                                                    |                                                  |          |                                                                                                    | ZAG                                                                                                    |
|                                                                                                    |                                                                                                    | マベイ しき                                                                                                    | <b>!!!</b> { { { { { { { { { { } } { { } } } } } |          |                                                                                                    | Del                                                                                                    |
| 041                                                                                                    |                                                                                                    | LA PROVIDEN                                                                                                    | CE                                               |          |                                                                                                    |                                                                                                    |
|                                                                                                    |                                                                                                    |                                                                                                    | MONTGAILLAF                                      | 90       |                                                                                                    | I E U                                                                                                    |
|                                                                                                    |                                                                                                    |                                                                                                    | MONTGAILEAF                                      | RD BHE   |                                                                                                    |                                                                                                    |
|                                                                                                    |                                                                                                    |                                                                                                    | MONTGAILUAR                                      | RD BHE   |                                                                                                    | 1                                                                                                    |
|                                                                                                    |                                                                                                    | Foret de la                                                                                                    | MONTGAILLAF                                      | RD EHE   | MOUFIA                                                                                                    | 4                                                                                                    |
|                                                                                                    |                                                                                                    | Forêt de la<br>Providence                                                                                                    | MONTGAILLAF                                      | RD BHE   | MOUFIA                                                                                                    | 4                                                                                                    |
|                                                                                                    |                                                                                                    | Forêt de la<br>Providence                                                                                                    | MONTGAILLAF                                      | RD ===   | MOUFIA                                                                                                    | +                                                                                                    |
|                                                                                                    |                                                                                                    | Forêt de la<br>Providence                                                                                                    | MONTGAILLAF                                      |          | MOUFIA                                                                                                    | +<br>-                                                                                                    |
| oogle                                                                                                    |                                                                                                    | Poret de la<br>Providence                                                                                                    | MONTGAILLAF                                      | RD BAL   | MOUFIA                                                                                                    | +                                                                                                    |
| oogle<br>bute                                                                                                    |                                                                                                    | Foret de la<br>Providence                                                                                                    | MONTGAILLAR                                      | RD       | MOUFIA                                                                                                    | +<br>-                                                                                                    |
| oogle<br>bute                                                                                                    |                                                                                                    | Poret de la<br>Providence                                                                                                    | MONTGAILLAR                                      |          | MOUFIA                                                                                                    | +<br>-<br>-<br>to processing                                                                                                    |
| oogle<br>oute<br>Delivery 621                                                                                                    | Marie Hélène DARTY                                                                                                    | Forat de la<br>Providence                                                                                                    | D692415XXX                                       |          | MOUFIA                                                                                                    | to processing                                                                                                    |
| oogle<br>oute<br>Delivery 621<br>Delivery 661<br>Delivery 658                                                                                                    | Marie Hélène DARTY<br>LAVALETTE Bernadette<br>Erédérique Ionab                                                                                                    | Foret de la<br>Providence                                                                                                    | 0692415XXX<br>0692655XXX                         |          | MOUFIA                                                                                                    | to processing<br>Route<br>Route<br>Route                                                                                                    |
| oogle<br>oute<br>Delivery 621<br>Delivery 661<br>Delivery 658<br>Prendre la direction no                                                                                                    | Marie Hélène DARTY<br>LAWALETTE Bernadette<br>Frédérique Jonah                                                                                                    | Foret de la<br>Providence<br>01<br>6 minutes<br>24 minutes<br>21 minutes                                                                                                    | 0692415XXX<br>0692696XXX                         |          | MOUFIA                                                                                                    | +<br>+<br>-<br>-<br>                                                                                                    |
| oogle<br>oute<br>Delivery 621<br>Delivery 661<br>Delivery 658<br>Prendre la direction no<br>Tourner à gauche pour                                                                                                    | Marie Hélène DARTY<br>LAWALETTE Bernadette<br>Frédérique Jonah<br>rester sur Chemin Commins                                                                                                    | Forat de la<br>Providence<br>0<br>6 minutes<br>24 minutes<br>21 minutes                                                                                                    | 0692415XXX<br>0692695XXX                         |          | MOUFIA                                                                                                    | to processing<br>Route<br>Route<br>Route<br>1,7 km                                                                                                    |
| oogle<br>oute<br>Delivery 621<br>Delivery 661<br>Delivery 658<br>Prendre la direction no<br>Tourner à gauche pour<br>Chemin Commins tou                                                                                                    | Marie Hélène DARTY<br>LAWALETTE Bernadette<br>Frédérique Jonah<br>rester sur Chemin Commins<br>me légèrement à gauche et devie                                                                                                    | Forat de la<br>Providence<br>0<br>6 minutes<br>24 minutes<br>21 minutes<br>21 minutes                                                                                                    | 0692415XXX<br>0782427XXX<br>0692696XXX           |          | MOUFIA MOUFIA moreles cartoprohiques 02020 C Change states t Moufigate Moufigate Moufigate Moufigate Moufigate                                                                                                    | to processing<br>Route<br>Route<br>Route<br>0,2 km<br>1,7 km<br>0,4 km                                                                                                    |
| oogle<br>oute<br>Delivery 621<br>Delivery 661<br>Delivery 658<br>Prendre la direction no<br>Tourner à gauche pour<br>Chemin Commins tou<br>Chemin Neuf tourne i                                                                                                    | Marie Hélène DARTY<br>LAWALETTE Bernadette<br>Frédérique Jonah<br>rester sur Chemin Commins<br>me légèrement à gauche et deviert C<br>hemin Nurd                                                                                                    | Forêt de la<br>Providence<br>6 minutes<br>24 minutes<br>21 minutes<br>21 minutes                                                                                                    | 0692415XXX<br>0782427XXX<br>0692696XXX           |          | MOUFIA  MOUFIA  MOUFIA  Change states t  Moufiate  Moufiate  Moufi | to processing<br>Route<br>Route<br>0,2 km<br>1,7 km<br>0,4 km<br>0,8 km<br>0,5 km                                                                                                    |
| Delivery 621<br>Delivery 621<br>Delivery 661<br>Delivery 658<br>Prendre la direction no<br>Tourner à gauche pour<br>Chemin Neuf tourne la<br>Prendre à droite sur C<br>Prendre à gauche sur                                                                                                    | Marie Hélène DARTY<br>LAWALETTE Bernadette<br>Frédérique Jonah<br>rd-est sur Chemin Commins<br>roster sur Chemin Commins<br>me légèrement à gauche et devient C<br>hemin Neuf<br>Route des Eucalvotus/D41                                                                                                    | Forat de la<br>Providence<br>01<br>6 minutes<br>24 minutes<br>21 minutes<br>21 minutes<br>21 minutes                                                                                                    | 0692415XXX<br>0782427XXX<br>0692696XXX           | RD 200   | MOUFIA                                                                                                    | to processing<br>Route<br>Route<br>Route<br>0,2 km<br>1,7 km<br>0,4 km<br>0,8 km<br>0,5 km                                                                                                    |
| oogle<br>oute<br>Delivery 621<br>Delivery 661<br>Delivery 668<br>Prendre la direction no<br>Tourner à gauche pour<br>Chemin Neuf tourne la<br>Prendre à droite sur C<br>Prendre à droite sur C<br>Prendre à gauche sur I<br>Cortinuer de subre D41                                                                                                    | Marie Hélène DARTY<br>LAWALETTE Bernadette<br>Frédérique Jonah<br>roster sur Chemin Commins<br>roster sur Chemin Commins<br>me légèrement à gauche et devient C<br>hemin Neuf<br>Route des Eucalyptus/D41                                                                                                    | Foret de la<br>Providence<br>01<br>6 minutes<br>24 minutes<br>21 minutes<br>21 minutes<br>21 minutes                                                                                                    | 0692415X0X<br>0782427X0X<br>0692696X0X           |          | MOUFIA                                                                                                    | to processing<br>Routs<br>Routs<br>Routs<br>Routs<br>Routs<br>0,2 km<br>1,7 km<br>0,4 km<br>0,5 km<br>4,0 km                                                                                                    |
| oogle<br>bute<br>Delivery 621<br>Delivery 661<br>Delivery 668<br>Prendre la direction no<br>Tourner à gauche pour<br>Chemin Neuf tourne la<br>Prendre à droite sur C<br>Prendre à droite sur C<br>Prendre à gauche sur<br>Continuer de suivre D41<br>Tourner à droite pour                                                                                                    | Marie Hélène DARTY<br>LAWALETTE Bernadette<br>Frédérique Jonah<br>rd-est sur Chemin Commins<br>rester sur Chemin Commins<br>me légèrement à gauche et devie<br>fégèrement à gauche et devient C<br>hemin Neuf<br>Route des Eucalyptus/D41<br>rejoindre Boulevard du Prince Vi                                                                                                    | Foret de la<br>Providence<br>041<br>6 minutes<br>24 minutes<br>21 minutes<br>21 minutes<br>ent Chemin Neuf<br>hemin de la Vigie                                                                                                    | 0692415X0X<br>0692696X0X                         |          | MOUFIA                                                                                                    | to processing<br>Route<br>0.2 km<br>1.7 km<br>0.4 km<br>0.5 km<br>4.0 km<br>0.3 km                                                                                                    |
| Delivery 621<br>Delivery 621<br>Delivery 661<br>Delivery 658<br>Prendre la direction no<br>Tourner à gauche pour<br>Chemin Commins tou<br>Chemin Commins tou<br>Continuer a gauche point<br>Continuer sur Pont Vin                                                                                | Marie Hélène DARTY<br>LAWALETTE Bernadette<br>Frédérique Jonah<br>rd-est sur Chemin Commins<br>rester sur Chemin Commins<br>me légèrement à gauche et devier<br>égèrement à gauche et deviert C<br>hemin Neuf<br>Route des Eucalyptus/D41<br>rejoindre Boulevard du Prince Vi<br>th-San                                                                                                    | Forat de la<br>Providence<br>04<br>6 minutes<br>24 minutes<br>21 minutes<br>21 minutes<br>21 minutes<br>21 minutes<br>21 minutes<br>21 minutes<br>21 minutes                                                                                     | 0692415XXX<br>0692696XXX                         |          | MOUFIA                                                                                                    | to processing     Route     Route     Rou |
| oogle<br>oute<br>Delivery 621<br>Delivery 621<br>Delivery 661<br>Delivery 658<br>Prendre la direction no<br>Tourner à gauche pour<br>Chemin Commins tou<br>Chemin Commins tou<br>Continuer à gauche pourt | Marie Hélène DARTY<br>LAWALETTE Bernadette<br>Frédérique Jonah<br>rd-est sur Chemin Commins<br>roster sur Chemin Commins<br>roster sur Chemin Commins<br>me légèrement à gauche et deviert C<br>hemin Neuf<br>Route des Eucalyptus/D41<br>rejoindre Boulevard du Prince Vi<br>th-San<br>la 2e sortie et continuer sur Boui<br>la 2e sortie et continuer sur Boui                                                                                                    | Foret de la<br>Providence<br>0<br>6 minutes<br>24 minutes<br>21 minutes<br>21 minutes<br>21 minutes<br>21 minutes<br>ent Chemin Neuf<br>hemin de la Vigie<br>inh-San<br>levard Jean Jaurès<br>levard Jean Jaurès                                 | 0692415XXX<br>0782427XXX<br>0692696XXX           |          | MOUFIA                                                                                                    | to processing     Route     Route     Rou |
| Delivery 621<br>Delivery 621<br>Delivery 661<br>Delivery 661<br>Delivery 658<br>Prendre la direction no<br>Tourner à gauche pour<br>Chemin Neuf tourne la<br>Prendre à droite sur Cl<br>Prendre à gauche sur l<br>Continuer de subre DH<br>Tourner à droite pour<br>Continuer de subre DH<br>Tourner à droite pour<br>Continuer sur Pont Vin<br>Au rond-point, prendre<br>Au rond-point, prendre                                                                                                    | Marie Hélène DARTY<br>LAWALETTE Bernadette<br>Frédérique Jonah<br>rester sur Chemin Commins<br>rester sur Chemin Commins<br>me légèrement à gauche et devier Co<br>hemin Neuf<br>Route des Eucalyptus/D41<br>rejoindre Boulevard du Prince Vi<br>sh-San<br>la 2e sortie et continuer sur Boui<br>ritors de cette route certains jours o<br>were sur la droite.                                                                                                    | Foreit de la<br>Providence<br>0<br>6 minutes<br>24 minutes<br>21 minutes<br>21 minutes<br>21 minutes<br>ent Chemin Neuf<br>hemin de la Vigie<br>inh-San<br>levard Jean Jaurès<br>eu certaines heures.                                            | 0692415XXX<br>0782427XXX<br>0692696XXX           |          | MOUFIA                                                                                                    | +<br>-<br>-<br>-<br>-<br>-<br>-<br>-<br>-<br>-<br>-<br>-<br>-<br>-<br>-<br>-<br>-<br>-<br>-<br>-                                                                                                    |
| Delivery 621<br>Delivery 621<br>Delivery 621<br>Delivery 661<br>Delivery 658<br>Prendre la direction no<br>Tourner à gauche pour<br>Chemin Commins tou<br>Chemin Commins tou<br>Continuer sur Pont Vin<br>Au rond-point, prendre<br>Au rond-point, prendre<br>Au rond-point, prendre<br>Au rond-point, prendre<br>Au rond-point, prendre<br>Au rond-point, prendre<br>Surte destination se trouv                                                                                                    | Marie Hélène DARTY<br>LAWALETTE Bernadette<br>Frédérique Jonah<br>roster sur Chemin Commins<br>roster sur Chemin Commins<br>la 2e sortie et continuer sur Boul<br>rostor de cette route certains jours of<br>rea sur la droite.<br>d Warehouse | Forat de la<br>Providence<br>201<br>6 minutes<br>24 minutes<br>21 minutes<br>21 minutes<br>ent Chemin Neuf<br>hemin de la Vigie<br>inh-San<br>levard Jean Jaurès<br>levard Jean Jaurès<br>levard Jean Jaurès<br>a certaines heures.<br>8 minutes | 0692415X0X<br>0782427X0X<br>0692696X0X           |          | MOUFIA                                                                                                    | to processing     To processing     To processing     Route     Route   |

You can choose a store as start and end location of the roundtrip. You can also choose a specific address or current location on a smartphone (When module case is checked).

#### User Manual

You can also choose to avoid Highways, prefer Walking or to filter deliveries for a specific subarea. Then to take this choices into account press Display button.

Once the itinerary is computed, deliveries are listed into order. For each delivery you can expand route with « Route » button and if you're using a smartphone you can :

- Press the button with a bell : to send a SMS with predefined arrival delay to customer if phone is filled.
- Press the button with a megaphone to call the customer
- Press the Navigate button to launch smartphone GPS Navigation software.

There is also a button to change order status to « processing » for listed deliveries.